This Job Aid describes how to generate a report of Active Passes for the current Day from the Yodel Admin Portal. This report was created to assist Rangers enforcing in remote areas. The Active Pass Report can be generated in advance of proceeding to the remote parking lot so the Ranger can search the downloaded Active Pass Report by license plate for enforcement.

This Job Aid is presented from the perspective of a Ranger using an iPad/Tablet. However, the Report can be downloaded on a mobile phone or laptop as well. The screen sizes will vary depending on the device.

District Admins will need to upgrade Rangers to District Admins credentials to use this Active Passes Report tool in the field. (See Job Aid 15.2). Below this Job Aid provides step by step instructions on how to generate and use the Active Pass Report.

Yodel Admin is a browser-based application and can be accessed here using credentials provided by DPR: <u>https://admin.yodelpass.com/</u>

The actions in this Job Aid must be performed in the Yodel Admin Portal.

# **Generating Active Pass Report**

| <br>ⓐ Yodel admin         ×         +             ⓒ Yodel admin         ×         +             ⓒ Yodel admin         ×         +             ⓒ Yodel admin         ×         +             ⓒ Yodel admin         ×         +             ⓒ Yodel admin         ×             ⓒ Yodel admin         ×             ⓒ Yodel admin         ×             ⓒ Service Portal - Con         ⓒ Autotask®          Login          Nepture & Saturm          CA SharePoint | X<br>date :          |
|----------------------------------------------------------------------------------------------------|----------------------|
| User name *<br>samantha.overton@conduent.com<br>Password *                                                                                                    |                      |
| Sign÷in                                                                                                    |                      |
| # 2 時 🦉 🧶 💽 2 💻 2 📾 2 6 6 6 6 6 6 7 7 7 7 7 7 7 7 7 7 7 7 7                                                                                                    | 8:20 PM<br>1/25/2023 |

2. Yodel Admin will appear on screen. Click 3 Menu bars on the top left to open Report Menu.

| 9:41 AM: Tue Jan 9<br>thtps://yodel-prod.usedii × + | <b>- 111 ぞし</b> 100% II       |
|-----------------------------------------------------|-------------------------------|
| $\leftarrow \rightarrow C$ • yodel-prod.u           | sedirect.com                  |
|                                                     | California                    |
| Dashboard                                           |                               |
| Total Sales 🍘                                       | New Sales (last 30 days) 🔊    |
| \$554,207.35                                        | \$37,115.10                   |
|                                                     |                               |
| Orders completed 🔊                                  | New Orders (last 30 days) 🍘   |
| 71676                                               | 5625                          |
| Total Users @                                       | Active Users (last 30 davs) @ |
| 45205                                               | 1600                          |
| 40000                                               | 4005                          |
| # of Admins 🕲                                       | # of Rangers @                |
| 182                                                 |                               |
|                                                     |                               |
| # of Places @                                       | # of Items 🕲                  |
| 72                                                  | 294                           |
|                                                     |                               |

#### 3. Click on Reports

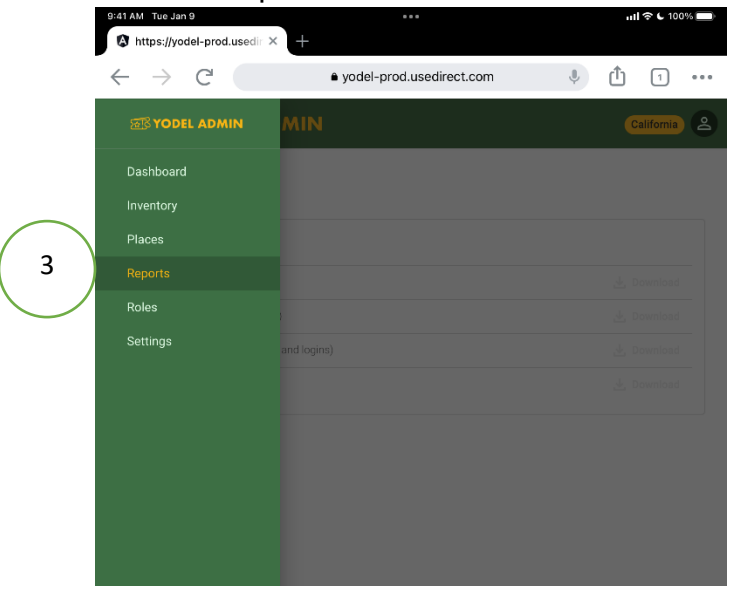

March 29, 2023 with new URL

4. Report Menu - Click on Active Pass Report

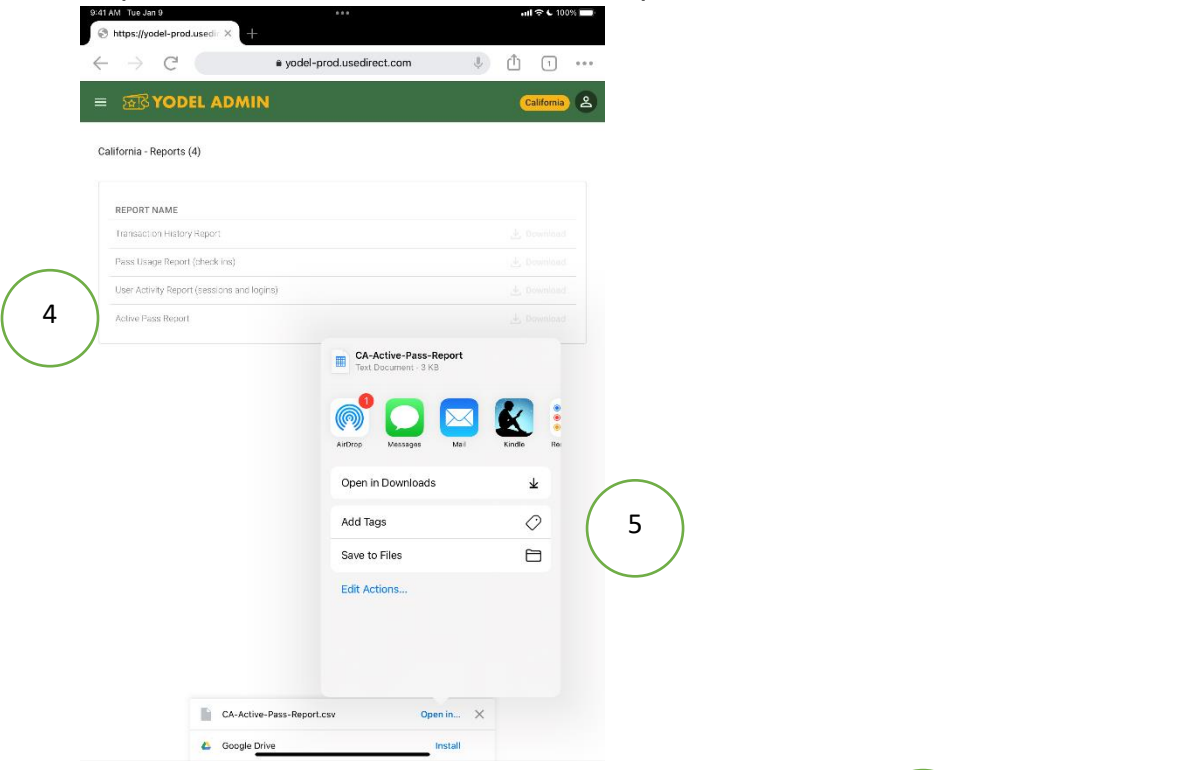

- 5. Report Downloads
- Select Date Screen Defaults to the current date and it is locked so the date cannot be changed. It will only generate a Report of Active Passes for current date.
- 7. Click Get Report
- 8. Report will open in Excel

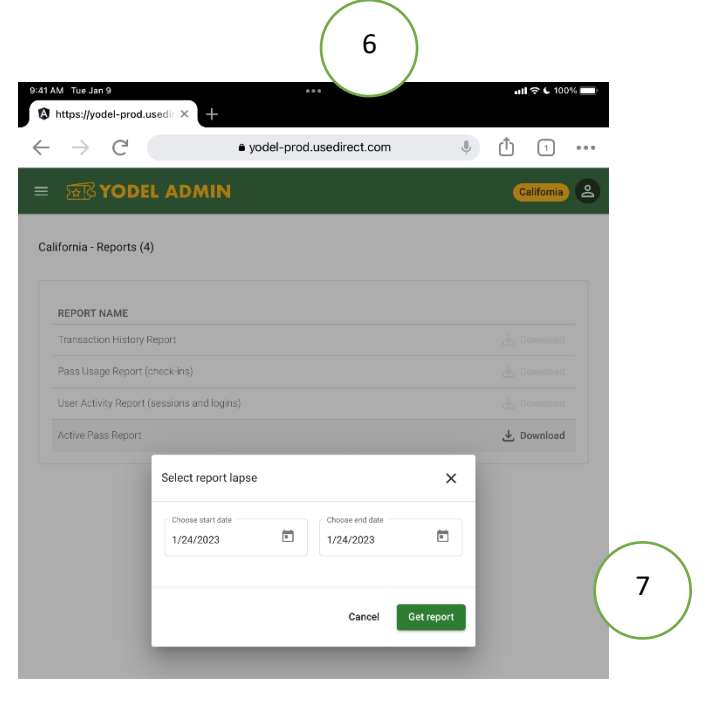

| T FII    | es 9:41 AM | Tue Jan 9   |            |             |                |             |            |               | 0        | ul 🗢   | C 100%   |      |
|----------|------------|-------------|------------|-------------|----------------|-------------|------------|---------------|----------|--------|----------|------|
|          | CA-Active  | e-Pass-Rep  | oort       |             |                |             |            |               | Q        | Q      | Ċ        | •••  |
|          |            | Hom         | ne Ins     | ert Dra     | aw For         | mulas       | Data       | Review        | View     |        |          |      |
|          | 99         | $\uparrow$  | Sort Ascer | ding 🗸      | Sort Descer    | nding       | Filter ~   | Show          | v Detail | = Hide | Detail   |      |
| $\times$ | Read Only  | r - To make | changes,   | save a copy | of this file i | nto a Micr  | osoft Offi | ce file forma | t.       | S      | Save a d | сору |
| fx       | WalletC    | ardID       |            |             |                |             |            |               |          |        |          | ~    |
|          | А          | В           | С          | D           | E              | F           | G          | н             | I        | J      |          | К    |
| 1        | WalletCar  | PassName    | LicenseP   | Effective   | C ExpiryDat    | Created     | Date       |               |          |        |          |      |
| 2        | 269029     | 3 Consecu   | CHP0596    | #########   | ****           |             | #          |               |          |        |          |      |
| 3        | 269272     | San Onofr   | 9AYA022    | #########   |                |             | #          |               |          |        |          |      |
| 4        | 269276     | Oceano Du   | 6U54831    | #########   | *****          |             | #          |               |          |        |          |      |
| 5        | 269277     | Anza Borre  | AGQP92     | #########   |                |             | #          |               |          |        |          |      |
| 6        | 269278     | Doheny SE   | 8TZM800    | C########   |                |             | #          |               |          |        |          |      |
| 7        | 269283     | Will Roger  | 303PM      | #########   |                |             | #          |               |          |        |          |      |
| 8        | 269284     | Will Roger  | 8SCC036    | #########   | ****           |             | #          |               |          |        |          |      |
| 9        | 269285     | Olompali S  | 7VAZX52    | 5########   |                |             | #          |               |          |        |          |      |
| 10       | 269287     | Will Roger  | 8VYY023    | #########   | ****           |             | #          |               |          |        |          |      |
| 11       | 269293     | Chino Hills | 8FEV464    | #########   | *****          | ****        | #          |               |          |        |          |      |
| 12       | 269294     | Mount Dia   | 9DHM947    | ,#########  | ****           |             | #          |               |          |        |          |      |
| 13       | 269295     | Wilder Rar  | 9CRA054    | #########   | ****           |             | #          |               |          |        |          |      |
| 14       | 269296     | Los Angele  | 8RNS237    | ########    | *****          | *****       | #          |               |          |        |          |      |
| 15       | 269297     | Baldwin H   | PXXIV      | #########   | *****          | ****        | #          |               |          |        |          |      |
| 16       | 269298     | Cuyamaca    | 6YCP916    | #########   | *****          | *****       | #          |               |          |        |          |      |
| 17       | 269302     | Lake Perris | 8VCR731    | ########    | *****          | *****       | #          |               |          |        |          |      |
| 18       | 269304     | Baldwin H   | 4MVT660    | #########   | *****          | *****       | #          |               |          |        |          |      |
| 19       | 269305     | Bethany R   | 7WIF249    | #########   | *****          | *****       | #          |               |          |        |          |      |
| 20       | 269307     | R.H Meyer   | 6KHL000    | ########    | ******         | *****       | #          |               |          |        |          |      |
| 21       | 269308     | Los Angele  | 8CRT702    | ########    | *****          | ****        | #          |               |          |        |          |      |
| 22       | 269309     | San Onofr   | 9BRV763    | #########   | ##########     | ########### | #          |               |          |        |          |      |
| 23       | 269310     | Point Mug   | 8ASR802    | #########   | *****          | ****        | #          |               |          |        |          |      |
| 24       | 269311     | Mt. Tamal   | 6URD335    | ########    | ****           |             | #          |               |          |        |          |      |
| 25       | 269312     | Los Angele  | 8RYH954    | ########    | *****          |             | #          |               |          |        |          |      |
| 26       |            |             |            |             |                |             |            |               |          |        |          |      |
| 27       |            |             |            |             |                |             |            |               |          |        |          |      |
| 20       |            |             |            |             |                |             |            |               |          |        |          |      |
| 29       |            |             |            |             |                |             |            |               |          |        |          |      |
| 21       |            |             |            |             |                |             |            |               |          |        |          |      |
| 22       |            |             |            |             |                |             |            |               |          |        |          |      |
| 22       |            |             |            |             |                |             |            |               |          |        |          |      |
| 24       |            |             |            |             |                |             |            |               |          |        |          |      |
| 25       |            |             |            |             |                |             |            |               |          |        |          |      |
| 36       |            |             |            |             |                |             |            |               |          |        |          |      |
| 37       |            |             |            |             |                |             |            |               |          |        |          |      |
| 38       |            |             |            |             |                |             |            |               |          |        |          |      |
| .0       |            |             |            |             |                |             |            |               |          |        |          |      |

This report is like the Transaction History Report, but it has limited fields for ease of review on an iPad or tablet in the field. Columns D, E and F provide the Effective Date, Expiry Date, and the Created Date.

• The **Expiry Date** is the most important field for this use case. It will show you the time a Pass Expires if it is an hourly pass and the Day it Expires if it is a 3-day Pass.

8

- All entries on this Report are Valid Active Passes for the current day. A quick search by license plate will easily inform the Ranger if the vehicle has a Valid/Active Pass
- 9. Expand Field Names and Type License plate in Search function

| Res       C       D       E       F         MulleCarr PassName       LicensePlate       EffectiveDate       EspinyDate       CreatedDate         260023       Consecutive Day Parking Pass-Anza Borrego DSP       CP0059       L/22/312:00       L/22/33:00       L/22/33:124         260023       Consecutive Day Parking Pass-Anza Borrego DSP       CP0059       L/22/33:120       L/22/33:00       L/22/33:124         260272       Sin Onofres SB &C Bluffs/Traits Hourly       Sixt Cargon Hourly       AGG/92       L/24/23:8:15       L/24/23:8:15       L/24/23:8:16       L/24/23:8:16       L/24/23:8:16       L/24/23:8:16       L/24/23:8:16       L/24/23:8:16       L/24/23:8:16       L/24/23:8:16       L/                                                                                                    |                   | es 9:41 A     | Mr Tue Jan 9                                          | ••                    |                            |                               | ull 🗢 🕻 100% 🗖  |                      |  |
|----------------------------------------------------------------------------------------------------|-------------------|---------------|-------------------------------------------------------|-----------------------|----------------------------|-------------------------------|-----------------|----------------------|--|
| $ \begin{array}{c c c c c c c c c c c c c c c c c c c $                                                                                                    | ŝ                 | ) (k a        | igqp92                                                |                       |                            |                               | 1 🛛 <           | >                    |  |
| A       B       C       D       E       F         VWalleCtar PassName       LicensePike EffectiveDate       ExpiryDate       CorrelateDate         269023 Consecutive Day Parking Pass-Anza Borrego DESP       V/4/23 6:01       1/22/23 12:00       1/22/23 12:01       1/22/23 12:01       1/22/23 12:01       1/22/23 12:01       1/22/23 12:01       1/22/23 12:01       1/22/23 12:01       1/22/23 12:01       1/22/23 12:01       1/22/23 12:01       1/22/23 12:01       1/22/23 12:01       1/22/23 12:01       1/22/23 12:01       1/22/23 12:01       1/22/23 12:01       1/22/23 12:01       1/22/23 12:01       1/22/23 12:01       1/22/23 12:01       1/22/23 12:01       1/22/23 12:01       1/22/23 12:01       1/22/23 12:01       1/22/23 12:01       1/22/23 12:01       1/22/23 12:01       1/22/23 12:01       1/22/23 12:01       1/22/23 12:01       1/22/23 12:01       1/22/23 12:01       1/22/23 12:01       1/22/23 12:01       1/22/23 12:01       1/22/23 12:01       1/22/23 12:01       1/22/23 12:01       1/22/23 12:01       1/22/23 12:01       1/22/23 12:01       1/22/23 12:01       1/22/23 12:01       1/22/23 12:01       1/22/23 12:01       1/22/23 12:01       1/22/23 12:01       1/22/23 12:01       1/22/23 12:01       1/22/23 12:01       1/22/23 12:01       1/22/23 12:01       1/22/23 12:01       1/22/23 12:01       1/22/23 12:01       1/22/23 12:01                                                                                                    | fx                |               |                                                       |                       |                            |                               |                 | ~                    |  |
| WalletCar: PassName       LicensePlate       EffectiveDate       ExpirpOate       CreatedDate         209029 3 Consecutive Day Parking Pass-Anza Borrego DSP       CHP0596       1/22/23 12:00       1/22/23 12:00       1/22/23 0:01       1/22/23 0:01       1/22/23 0:01       1/22/23 0:01       1/22/23 0:01       1/22/23 0:01       1/22/23 0:01       1/22/23 0:01       1/22/23 0:01       1/22/23 0:01       1/22/23 0:01       1/22/23 0:01       1/22/23 0:01       1/22/23 0:01       1/22/23 0:01       1/22/23 0:01       1/22/23 0:01       1/22/23 0:01       1/22/23 0:01       1/22/23 0:01       1/22/23 0:00       1/22/23 0:00       1/22/23 0:00       1/22/23 0:00       1/22/23 0:00       1/22/23 0:00       1/22/23 0:00       1/22/23 0:00       1/22/23 0:00       1/22/23 0:00       1/22/23 0:00       1/22/23 0:00       1/22/23 0:00       1/22/23 0:00       1/22/23 0:00       1/22/23 0:00       1/22/23 0:00       1/22/23 0:00       1/22/23 0:00       1/22/23 0:00       1/22/23 0:00       1/22/23 0:00       1/22/23 0:00       1/22/23 0:00       1/22/23 0:00       1/22/23 0:00       1/22/23 0:00       1/22/23 0:00       1/22/23 0:00       1/22/23 0:00       1/22/23 0:00       1/22/23 0:00       1/22/23 0:00       1/22/23 0:00       1/22/23 0:00       1/22/23 0:00       1/22/23 0:00       1/22/23 0:00       1/22/23 0:00       1/22/23 0:00       1/22/23 0:00                                                                                                    | 4                 | А             | В                                                     | С                     | D                          | E                             | F               |                      |  |
| $\begin{array}{c c c c c c c c c c c c c c c c c c c $                                                                                                    | 1                 | WalletCare    | PassName                                              | LicensePlate          | EffectiveDate              | ExpiryDate                    | CreatedDate     |                      |  |
| $\begin{array}{c c c c c c c c c c c c c c c c c c c $                                                                                                    | 2                 | 269029        | 3 Consecutive Day Parking Pass-Anza Borrego DSP       | CHP0596               | 1/22/23 12:00              | 1/25/23 12:00                 | 1/22/23 1:24    |                      |  |
| $\begin{array}{c c c c c c c c c c c c c c c c c c c $                                                                                                    | 3                 | 269272        | San Onofre SB – Bluffs/Trails Hourly                  | 9AYA022               | 1/24/23 6:01               | 1/24/23 9:01                  | 1/24/23 6:01    |                      |  |
| $ \begin{bmatrix} 269277 Arza Borrego Desert SP - Slot Canyon Hourly AGQP2 1/24/23 815 1/24/23 815 1/24/23 815 1/24/23 815 2/24/23 815 2/24/23 915 2/24/23 915 2/24/23 945 2/2293 Chino Hills SP - Discovery Center Day Use Lot Borrly BRNS327 1/24/23 9120 1/22/23 9145 1/24/23 945 2/2293 Chino Hills S.O. &C Lower Lot Hourly PXXV 1/24/23 915 1/24/23 10.05 1/24/23 915 1/24/23 945 2/2939 Chadwin Hills S.O. &C Lower Lot Hourly PXXV 1/24/23 915 1/24/23 10.05 1/24/23 9105 1/24/23 916 2/2939 Chagnes Annoho SP - Paso Picacho Day Use VCR31 1/24/23 10.05 1/24/23 10.01 1/24/23 910.0 1/24/23 910.0 1/24/23 910.0 1/24/23 910.0 1/24/23 910.0 1/24/23 910.0 1/24/23 910.0 1/24/23 910.0 1/24/23 910.0 1/24/23 910.0 1/24/23 910.0 1/24/23 910.0 1/24/23 910.0 1/24/23 910.0 1/24/23 910.0 1/24/23 910.0 1/24/23 910.0 1/24/23 910.0 1/24/23 910.0 1/24/23 910.0 1/24/23 910.0 1/24/23 90.0 1/24/23 90.0 1/24/23 90.$                                                                                                    | 4                 | 269276        | Oceano Dunes Oso Flaco - Day Use                      | 6U54831               | 1/24/23 12:00              | 1/25/23 12:00                 | 1/24/23 7:34    |                      |  |
| 2       29278 Doheny 58 &C South Hourly Lot       8172M8000       1/24/23 8:30       1/24/23 8:30       1/24/23 8:30       1/24/23 10:04       1/24/23 9:04         2       269283 Will Rogers SHP &C Day Use Lot Hourly       303PM       1/24/23 9:04       1/24/23 9:04       1/24/23 9:04       1/24/23 9:04       1/24/23 9:04       1/24/23 9:04       1/24/23 9:04       1/24/23 9:04       1/24/23 9:04       1/24/23 9:04       1/24/23 9:04       1/24/23 9:04       1/24/23 9:04       1/24/23 9:04       1/24/23 9:04       1/24/23 9:04       1/24/23 9:04       1/24/23 9:04       1/24/23 9:04       1/24/23 9:04       1/24/23 9:04       1/24/23 9:04       1/24/23 9:04       1/24/23 9:04       1/24/23 9:04       1/24/23 9:04       1/24/23 9:04       1/24/23 9:04       1/24/23 9:04       1/24/23 9:04       1/24/23 9:04       1/24/23 9:04       1/24/23 9:04       1/24/23 9:04       1/24/23 9:04       1/24/23 9:04       1/24/23 9:04       1/24/23 9:04       1/24/23 9:04       1/24/23 9:04       1/24/23 9:04       1/24/23 9:04       1/24/23 9:04       1/24/23 9:04       1/24/23 9:04       1/24/23 9:04       1/24/23 9:04       1/24/23 9:04       1/24/23 9:04       1/24/23 9:04       1/24/23 9:04       1/24/23 9:04       1/24/23 9:04       1/24/23 9:04       1/24/23 9:04       1/24/23 9:04       1/24/23 9:04       1/24/23 9:04       1/24/23 9:04       1/24/23 9:0                                                                                                    | 5                 | 269277        | Anza Borrego Desert SP - Slot Canyon Hourly           | AGQP92                | 1/24/23 8:15               | 1/24/23 9:15                  | 1/24/23 8:15    |                      |  |
| $\begin{array}{cccccccccccccccccccccccccccccccccccc$                                                                                                    | 6                 | 269278        | Doheny SB – South Hourly Lot                          | 8TZM8000              | 1/24/23 8:30               | 1/24/23 9:30                  | 1/24/23 8:30    |                      |  |
| a       269284 Will Rogers SHP & C Day Use Lot Hourly       85C C036       1/24/23 9:09       1/24/23 10:09       1/24/23 10:09       1/24/23 10:01       1/24/23 10:01       1/24/23 10:01       1/24/23 9:05         269285 Volimo Hills SP - Day Use Lot Hourly       8VY023       1/24/23 12:00       1/24/23 12:00       1/24/23 9:25       1/24/23 12:00       1/24/23 9:25       1/24/23 9:25       1/24/23 9:25       1/24/23 9:25       1/24/23 9:25       1/24/23 9:25       1/24/23 9:20       1/24/23 9:32       1/24/23 9:20       1/24/23 9:32       1/24/23 9:20       1/24/23 9:34       1/24/23 9:32       1/24/23 9:20       1/24/23 9:34       1/24/23 9:31       1/24/23 9:31       1/24/23 9:31       1/24/23 9:31       1/24/23 9:31       1/24/23 9:31       1/24/23 9:31       1/24/23 9:31       1/24/23 9:31       1/24/23 9:31       1/24/23 9:31       1/24/23 9:31       1/24/23 9:31       1/24/23 9:31       1/24/23 9:31       1/24/23 9:31       1/24/23 9:31       1/24/23 9:31       1/24/23 9:31       1/24/23 9:31       1/24/23 9:31       1/24/23 9:31       1/24/23 9:31       1/24/23 9:31       1/24/23 9:31       1/24/23 9:31       1/24/23 9:31       1/24/23 9:31       1/24/23 9:31       1/24/23 9:31       1/24/23 9:31       1/24/23 9:31       1/24/23 9:31       1/24/23 9:31       1/24/23 9:31       1/24/23 9:31       1/24/23 9:31       1/24/23 9:31       1/24/23 9:31                                                                                                    | 7                 | 269283        | Will Rogers SHP – Day Use Lot Hourly                  | 303PM                 | 1/24/23 9:04               | 1/24/23 10:04                 | 1/24/23 9:04    |                      |  |
| $\frac{1}{2} = 269285 \ Clompali SHP - Day Use lot TVAXS25 1/24/23 12:00 1/24/23 12:00 1/24/23 9:25 1/24/23 10:25 1/24/23 9:25 1/24/23 10:25 1/24/23 9:44 1/24/23 9:25 1/24/23 10:25 1/24/23 9:44 1/24/23 12:00 1/25/23 12:00 1/24/23 9:44 1/24/23 9:45 1/24/23 9:45 1/24/23 12:00 1/25/23 12:00 1/24/23 9:44 1/24/23 9:45 1/24/23 9:46 1/24/23 12:00 1/25/23 12:00 1/24/23 9:47 1/24/23 9:48 1/24/23 9:48 1/24/23 10:40 1/24/23 10:40 1/24/23 10:50 1/24/23 10:50 1/24/2$                                                                                                    | 8                 | 269284        | Will Rogers SHP – Day Use Lot Hourly                  | 8SCC036               | 1/24/23 9:09               | 1/24/23 10:09                 | 1/24/23 9:09    |                      |  |
| 0 269287 Will Rogers SHP åc" Day Use Lot Hourly 8VYY023 1/24/23 9:25 1/24/23 10:25 1/24/23 9:45 1/24/23 9:45 1/24/23 10:25 1/24/23 9:45 1/24/23 9:45 1/24/23 12:00 1/25/23 11:20 1/24/23 9:45 269294 Mount Diablo SP - South Gate Entrance 9DHM947 1/24/23 12:00 1/25/23 11:20 1/24/23 9:45 1/24/23 9:45 1/24/23 9:45 1/24/23 10:45 1/24/23 9:45 1/24/23 10:45 1/24/23 9:45 1/24/23 10:45 1/24/23 9:45 1/24/23 10:45 1/24/23 9:45 1/24/23 9:45 1/24/23 10:45 1/24/23 9:45 1/24/23 10:45 1/24/23 9:51 1/24/23 9:51 1/24/23 10:45 1/24/23 9:51 1/24/23 9:51 1/24/23 9:51 1/24/23 9:51 1/24/23 9:51 1/24/23 9:51 1/24/23 9:51 1/24/23 9:51 1/24/23 9:51 1/24/23 9:51 1/24/23 9:51 1/24/23 9:51 1/24/23 9:51 1/24/23 9:51 1/24/23 9:51 1/24/23 9:51 1/24/23 9:51 1/24/23 10:51 1/24/23 9:51 1/24/23 10:51 1/24/23 9:51 1/24/23 10:51 1/24/23 10:51 1/24/23 10:51 1/24/23 10:51 1/24/23 10:51 1/24/23 10:51 1/24/23 10:51 1/24/23 10:51 1/24/23 10:51 1/24/23 10:51 1/24/23 10:51 1/24/23 10:51 1/24/23 10:51 1/24/23 10:51 1/24/23 10:51 1/24/23 10:51 1/24/23 10:20 1/24/23 10:51 1/24/23 10:51 1/24/23 10:20 1/24/23 10:51 1/24/23 10:20 1/24/23 10:51 1/24/23 10:20 1/24/23 10:20 1/24/23 10:2                                                                                                    | 9                 | 269285        | Olompali SHP - Day Use lot                            | 7VAZX525              | 1/24/23 12:00              | 1/25/23 12:00                 | 1/24/23 9:15    |                      |  |
| 1       269293 Chino Hills SP - Discovery Center Day Use Lot       8FEV464       1/24/23 12:00       1/24/23 12:00       1/24/23 9:45         2       269294 Mount Diablo SP - South Gate Entrance       9PHM947       1/24/23 12:00       1/24/23 9:47         4       269295 Wilder Ranch Day Use       9CRA054       1/24/23 9:48       1/24/23 10:01       1/24/23 9:47         4       269296 Los Angeles SHP åć" Day Use Lot Hourly       8RNS237       1/24/23 9:48       1/24/23 10:15       1/24/23 10:15       1/24/23 9:47         5       269297 Baldwin Hills S.O. & Clower Lot Hourly       PKNV       1/24/23 10:15       1/24/23 10:15       1/24/23 10:15       1/24/23 10:15       1/24/23 10:15       1/24/23 10:15       1/24/23 10:15       1/24/23 10:15       1/24/23 10:15       1/24/23 10:20       1/24/23 10:20       1/24/23 10:20       1/24/23 10:20       1/24/23 10:20       1/24/23 10:20       1/24/23 10:20       1/24/23 10:20       1/24/23 10:20       1/24/23 10:20       1/24/23 10:20       1/24/23 10:20       1/24/23 10:20       1/24/23 10:20       1/24/23 10:20       1/24/23 10:20       1/24/23 10:20       1/24/23 10:20       1/24/23 10:20       1/24/23 10:20       1/24/23 10:20       1/24/23 10:20       1/24/23 10:20       1/24/23 10:20       1/24/23 10:20       1/24/23 10:20       1/24/23 10:20       1/24/23 10:20       1/24/23 10:20       1/24                                                                                                    | 10                | 269287        | Will Rogers SHP – Day Use Lot Hourly                  | 8VYY023               | 1/24/23 9:25               | 1/24/23 10:25                 | 1/24/23 9:25    |                      |  |
| 2 269294 Mount Diablo SP - South Gate Entrance 9DHM947 1/24/23 12:00 1/25/23 12:00 1/24/23 9:45<br>3 269295 Wilder Ranch Day Use 9CRA054 1/24/23 12:00 1/25/23 12:00 1/24/23 9:48<br>1/24/23 9:48 1/24/23 9:48 1/24/23 9:48<br>1/24/23 9:51 1/24/23 9:51<br>1/24/23 9:51 1/24/23 9:51<br>1/24/23 10:51 1/24/23 9:51<br>269296 Cuyamaca Rancho SP - Paso Picacho Day Use 6VCP916 1/24/23 10:20 1/25/23 12:00 1/24/23 10:04<br>269306 Baldwin Hills S.O. &C" Lower Lot Hourly 9XXV 1/24/23 9:51<br>1/24/23 10:15 1/24/23 10:15 1/24/23 10:04<br>269306 Baldwin Hills S.O. &C" Lower Lot Hourly 4MVT660<br>269307 Bethany Reservoir SRA - Nain Lot 7VIIF249 1/24/23 10:15 1/24/23 10:15<br>269305 Bethany Reservoir SRA - Nain Lot 7VIIF249 1/24/23 10:20 1/25/33 12:00 1/24/23 10:42<br>1/269308 Los Angeles SHP &C" Day Use Lot Hourly 8CRT702 1/24/23 10:42 1/24/23 11:15 1/24/23 10:42<br>269307 Bon Chofre SB &C" BluerS Hourly 8CRT702 1/24/23 10:42 1/24/23 11:46 1/24/23 10:42<br>269307 Bon Chofre SB &C" BluerS Hourly 8CRT702 1/24/23 10:42 1/24/23 11:46 1/24/23 10:42<br>269308 Los Angeles SHP &C" Day Use Lot Hourly 8ASR802 1/24/23 10:42 1/24/23 11:40 1/24/23 10:59<br>269307 Bon Chofre SB &C" BluerS Hourly 8CRT702 1/24/23 11:05 91 1/24/23 10:59<br>1/24/23 10:59 1/24/23 10:59 1/24/23 10:59<br>1/24/23 10:59 1/24/23 10:59<br>1/24/23 11:08 1/24/23 11:08<br>269311 Mt. Tamalpais SP - Pantoll Station Day Use 6URD335 1/24/23 11:08 1/24/23 11:08<br>1/24/23 11:08 1/24/23 11:08 1/24/23 11:08<br>1/24/23 11:08 1/24/23 1                                                                                                    | 1                 | 269293        | Chino Hills SP - Discovery Center Day Use Lot         | 8FEV464               | 1/24/23 12:00              | 1/25/23 12:00                 | 1/24/23 9:44    |                      |  |
| $\begin{array}{c c c c c c c c c c c c c c c c c c c $                                                                                                    | 12                | 269294        | Mount Diablo SP - South Gate Entrance                 | 9DHM947               | 1/24/23 12:00              | 1/25/23 12:00                 | 1/24/23 9:45    |                      |  |
| $\begin{array}{cccccccccccccccccccccccccccccccccccc$                                                                                                    | 13                | 269295        | Wilder Ranch Day Use                                  | 9CRA054               | 1/24/23 12:00              | 1/25/23 12:00                 | 1/24/23 9:47    |                      |  |
| $\begin{array}{cccccccccccccccccccccccccccccccccccc$                                                                                                    | 14                | 269296        | Los Angeles SHP – Day Use Lot Hourly                  | 8RNS237               | 1/24/23 9:48               | 1/24/23 10:48                 | 1/24/23 9:48    |                      |  |
| $\begin{array}{cccccccccccccccccccccccccccccccccccc$                                                                                                    | 5                 | 269297        | Baldwin Hills S.O. – Lower Lot Hourly                 | PXXIV                 | 1/24/23 9:51               | 1/24/23 10:51                 | 1/24/23 9:51    |                      |  |
| $\begin{array}{cccccccccccccccccccccccccccccccccccc$                                                                                                    | 16                | 269298        | Cuvamara Bancho SP - Paso Picacho Dav Use             | 6702916               | 1/24/23 12:00              | 1/25/23 12:00                 | 1/24/23 9:53    |                      |  |
| $\begin{array}{cccccccccccccccccccccccccccccccccccc$                                                                                                    | 7                 | 269302        | Lake Perris SRA - Lake Perris Day Lise                | 8VCR731               | 1/24/23 12:00              | 1/25/23 12:00                 | 1/24/23 10:04   |                      |  |
| $\begin{array}{cccccccccccccccccccccccccccccccccccc$                                                                                                    | 8                 | 269304        | Baldwin Hills S.O. âf " Lower Lot Hourly              | 444/1660              | 1/24/23 12:00              | 1/24/23 11:15                 | 1/24/23 10:04   |                      |  |
| $\begin{array}{cccccccccccccccccccccccccccccccccccc$                                                                                                    | 10                | 203304        | Pathany Percenceir SPA Main Lot                       | 714/15240             | 1/24/23 10.13              | 1/24/23 11.13                 | 1/24/23 10:13   |                      |  |
| $\begin{array}{cccccccccccccccccccccccccccccccccccc$                                                                                                    | 9                 | 209303        | B H Meyers SB & C El Desender Let Heyrly              | 7WIF249               | 1/24/23 12:00              | 1/23/23 12:00                 | 1/24/23 10:20   |                      |  |
| $\begin{array}{cccccccccccccccccccccccccccccccccccc$                                                                                                    | 20                | 269307        | R.H Meyers SB at El Pescador Lot Houriy               | 6KHLUUU               | 1/24/23 10:42              | 1/24/23 11:42                 | 1/24/23 10:42   |                      |  |
| $\begin{array}{cccccccccccccccccccccccccccccccccccc$                                                                                                    | 21                | 269308        | Los Angeles SHP at "Day Use Lot Hourly                | 8CR1702               | 1/24/23 10:46              | 1/24/23 11:46                 | 1/24/23 10:46   |                      |  |
| 3 269310 Point Mugu SP å€" Mugu Beach Hourly<br>4 269311 Mt. Tamalpais SP - Pantoll Station Day Use<br>5 269312 Los Angeles SHP å€" Day Use Lot Hourly<br>8 RYH954<br>1/24/23 11:08<br>1/24/23 12:08 1/24/23 12:08 1/24/23 11:08<br>1/24/23 12:08 1/24/23 11:08<br>1/24/23 12:08 1/24/23 11:08<br>1/24/23 11:08<br>1/24/23 12:08 1/24/23 11:08<br>1/24/23 11:08<br>1                                                                                                    | 22                | 269309        | San Onotre SB ä€" Blufts/Trails Day Use               | 9BRV763               | 1/24/23 12:00              | 1/25/23 12:00                 | 1/24/23 10:51   |                      |  |
| 4 $269311$ Mt. Tamalpais SP - Pantoll Station Day Use<br>5 $269312$ Los Angeles SHP $\hat{s}$ C Day Use Lot Hourly<br>6 $1/24/23$ 12:00 $1/24/23$ 12:08 $1/24/23$ 12:08 $1/24/23$ 11:08<br>7 $1/24/23$ 11:08 $1/24/23$ 11:08 $1/24/23$ 11:08<br>7 $1/24/23$ 11:08 $1/24/23$ 11:08 $1/24/23$ 11:08<br>9 $0$<br>1 $1/24/23$ 11:08 $1/24/23$ 11:08<br>1 $1/24/23$ 11:08 $1/24/23$ 11:08<br>9 $0$<br>1 $1/24/23$ 11:08 $1/24/23$ 11:08<br>1 $1/24/23$ 11:08 $1/24/23$ 11:08<br>1 $1/24/23$ 11:08<br>1 $1/24/23$ 11:08<br>9 $0$<br>1 $1/24/23$ 11:08<br>1 $1/24/23$ 11:08<br>1 $1/24/$                                                                                                    | 23                | 269310        | Point Mugu SP – Mugu Beach Hourly                     | 8ASR802               | 1/24/23 10:59              | 1/24/23 11:59                 | 1/24/23 10:59   |                      |  |
| $\begin{array}{c ccccccccccccccccccccccccccccccccccc$                                                                                                    | 24                | 269311        | Mt. Tamalpais SP - Pantoll Station Day Use            | 6URD335               | 1/24/23 12:00              | 1/25/23 12:00                 | 1/24/23 11:01   |                      |  |
| $ \begin{array}{cccccccccccccccccccccccccccccccccccc$                                                                                                    | 25                | 269312        | Los Angeles SHP – Day Use Lot Hourly                  | 8RYH954               | 1/24/23 11:08              | 1/24/23 12:08                 | 1/24/23 11:08   |                      |  |
| $\begin{array}{cccccccccccccccccccccccccccccccccccc$                                                                                                    | 26                |               |                                                       |                       |                            |                               |                 |                      |  |
| $ \begin{array}{c} a \\ g \\ g \\ g \\ g \\ g \\ g \\ g \\ g \\ g \\$                                                                                                    | 27                |               |                                                       |                       |                            |                               |                 |                      |  |
| $\begin{array}{c} a \\ a \\ a \\ a \\ a \\ a \\ a \\ a \\ a \\ a $                                                                                                    | 28                |               |                                                       |                       |                            |                               |                 |                      |  |
| $\begin{array}{c} 0 \\ 1 \\ 2 \\ 3 \\ 3 \\ 1 \\ 4 \\ 3 \\ 1 \\ 2 \\ 3 \\ 1 \\ 2 \\ 3 \\ 1 \\ 2 \\ 3 \\ 4 \\ 5 \\ 6 \\ 7 \\ 8 \\ 9 \\ 0 \\ 0 \\ 0 \\ 0 \\ 0 \\ 0 \\ 0 \\ 0 \\ 0$                                                                                                    | 29                |               |                                                       |                       |                            |                               |                 |                      |  |
| $\begin{array}{c} 1 \\ 2 \\ 3 \\ 1 \\ 1 \\ 2 \\ 3 \\ 1 \\ 1 \\ 2 \\ 3 \\ 1 \\ 1 \\ 2 \\ 3 \\ 1 \\ 1 \\ 2 \\ 3 \\ 1 \\ 2 \\ 3 \\ 1 \\ 2 \\ 3 \\ 1 \\ 2 \\ 3 \\ 4 \\ 5 \\ 6 \\ 7 \\ 8 \\ 9 \\ 0 \\ 0 \\ 0 \\ 0 \\ 0 \\ 0 \\ 0 \\ 0 \\ 0$                                                                                                    | 30                |               |                                                       |                       |                            |                               |                 |                      |  |
| $\begin{array}{c} 2 \\ 3 \\ in \\ + \\ \end{array}$ $\begin{array}{c} + \\ + \\ - \\ + \\ \end{array}$ $\begin{array}{c} 2 \\ 3 \\ 1 \\ 2 \\ 3 \\ - \\ + \\ \end{array}$ $\begin{array}{c} - \\ 1 \\ 2 \\ 3 \\ - \\ + \\ \end{array}$ $\begin{array}{c} - \\ 1 \\ 2 \\ 3 \\ - \\ + \\ \end{array}$ $\begin{array}{c} - \\ 1 \\ 2 \\ 3 \\ - \\ - \\ + \\ \end{array}$ $\begin{array}{c} - \\ 1 \\ 2 \\ 3 \\ - \\ - \\ + \\ - \\ - \\ + \\ \end{array}$ $\begin{array}{c} - \\ 1 \\ 2 \\ - \\ - \\ - \\ - \\ - \\ - \\ - \\ - \\ -$                                                                                                    | 31                |               |                                                       |                       |                            |                               |                 |                      |  |
| $\begin{array}{cccccccccccccccccccccccccccccccccccc$                                                                                                    | 32                |               |                                                       |                       |                            |                               |                 |                      |  |
| $\begin{array}{c ccccccccccccccccccccccccccccccccccc$                                                                                                    | 33                |               |                                                       |                       |                            |                               |                 |                      |  |
| in +<br>$5 \rightarrow 1 2 3 4 5 6 7 8 9 0$ delete<br>ab 1 2 3 4 5 6 7 8 9 0 delete<br>undo @ # \$ & * () ' '' search<br>*+= % - + = /; ; ; , +=                                                                                                    |                   |               |                                                       |                       |                            |                               |                 |                      |  |
| $5 \xrightarrow{\leftarrow} 1 \xrightarrow{\leftarrow} 3 \xrightarrow{\leftarrow} 5 \xrightarrow{\leftarrow} 6 \xrightarrow{\leftarrow} 7 \xrightarrow{\leftarrow} 9 \xrightarrow{\leftarrow} 0 \xrightarrow{\leftarrow} 1 \xrightarrow{\leftarrow} 3 \xrightarrow{\leftarrow} 6 \xrightarrow{\leftarrow} 7 \xrightarrow{\leftarrow} 9 \xrightarrow{\leftarrow} 9 \xrightarrow{\leftarrow} $ |                   | in            | +                                                     |                       |                            |                               |                 |                      |  |
| $ \begin{array}{cccccccccccccccccccccccccccccccccccc$                                                                                                    |                   |               |                                                       |                       |                            |                               |                 |                      |  |
| $\begin{array}{c} ab \\ ab \\ ab \\ ab \\ ab \\ ab \\ ab \\ ab $                                                                                                    |                   | $\rightarrow$ | "aggp92"                                              |                       |                            |                               |                 |                      |  |
| $\begin{array}{c ccccccccccccccccccccccccccccccccccc$                                                                                                    | 6                 | C .           | Ch dâdbor                                             |                       |                            |                               |                 |                      |  |
| $\begin{array}{c ccccccccccccccccccccccccccccccccccc$                                                                                                    | 6                 |               |                                                       |                       |                            |                               |                 |                      |  |
| ab       1       2       3       4       5       6       7       8       9       0       delete         undo       @       #       \$ $&$ (       )       '       "       search         undo       @       #       \$ $&$ *       (       )       '       "       search         #+=       %       -       +       =       /       ;       :       ;       #+=         %       -       +       =       /       ;       :       ;       #+=                                                                                                    | 6                 |               |                                                       |                       |                            |                               |                 |                      |  |
|                                                                                                    | 5                 |               | 1 2 2 4 5                                             | 6                     | 7 0                        | 0                             | 0               |                      |  |
| ando                                                                                                    | ←<br>tab          |               | 1 2 3 4 5                                             | 6                     | 7 8                        | 9                             | 0               | elete                |  |
| undo     @     #     \$     &     *     (     )     '     ''     search       #+=     %     -     +     =     /     <                                                                                                    | ∽<br>tab          |               | 1 2 3 4 5                                             | 6                     | 7 8                        | 9                             | 0 de            | elete                |  |
| $\begin{array}{c} & & & \\ & & & \\ & & & & \\ & & & \\ & & & \\ & & & \\ & & & \\ & & & \\ & & & \\ & & & \\ & & & \\ & & & & \\ & & & & & \\ & & & & \\ & & & & & \\ & & & & & \\ & & & & & \\ & & & & & \\ & & & & & \\ & & & & & \\ & & & & & \\ & & &$                                                                                                    | <b>∽</b><br>tab   |               |                                                       | 6                     | 7 8                        | 9                             | 0 de            | elete                |  |
| \$     1     -     +     -     /     <                                                                                                    | ←<br>tab          |               | $\begin{array}{c ccccccccccccccccccccccccccccccccccc$ | 6                     | 7 8                        | 9                             | 0 de            | elete                |  |
| *+= % - + = / ; : ; : #+=                                                                                                    | tab<br>und        |               | $ \begin{array}{cccccccccccccccccccccccccccccccccccc$ | 6<br>[<br>(           | 7 8                        | 9<br>( )<br>( "               | 0 di            | elete<br>arch        |  |
|                                                                                                    | tab<br>und        | 0             | 1 2 3 4 5<br>© # \$ & *                               | 6                     | 7 8                        | 9                             | 0 de            | elete<br>arch        |  |
|                                                                                                    | tab<br>und        |               | 1 2 3 4 5<br>© # \$ & *<br>% 1 ~                      | 6<br>[<br>(           | 7 8                        | 9<br>( )<br>( )<br>( )<br>( ) | 0 da<br>se      | elete<br>arch        |  |
|                                                                                                    | tab<br>und<br>#+= |               | $ \begin{array}{cccccccccccccccccccccccccccccccccccc$ | 6<br>(<br>(           | 7<br>3<br>3<br>5<br>5<br>5 | 9<br>; ; ;<br>!               | 0 de<br>se<br>? | elete<br>arch<br>#+= |  |
|                                                                                                    | ;ab<br>und<br>≠+= | •             | $ \begin{array}{cccccccccccccccccccccccccccccccccccc$ | 6<br>[<br>(<br>/<br>; | 7 8<br>)<br>;              | 9                             | 0 di<br>se<br>? | elete<br>arch<br>#+= |  |

No plate is matching is found in the Report; therefore, the plate does NOT have an Active Pass and the Ranger is clear to write a ticket or warning.

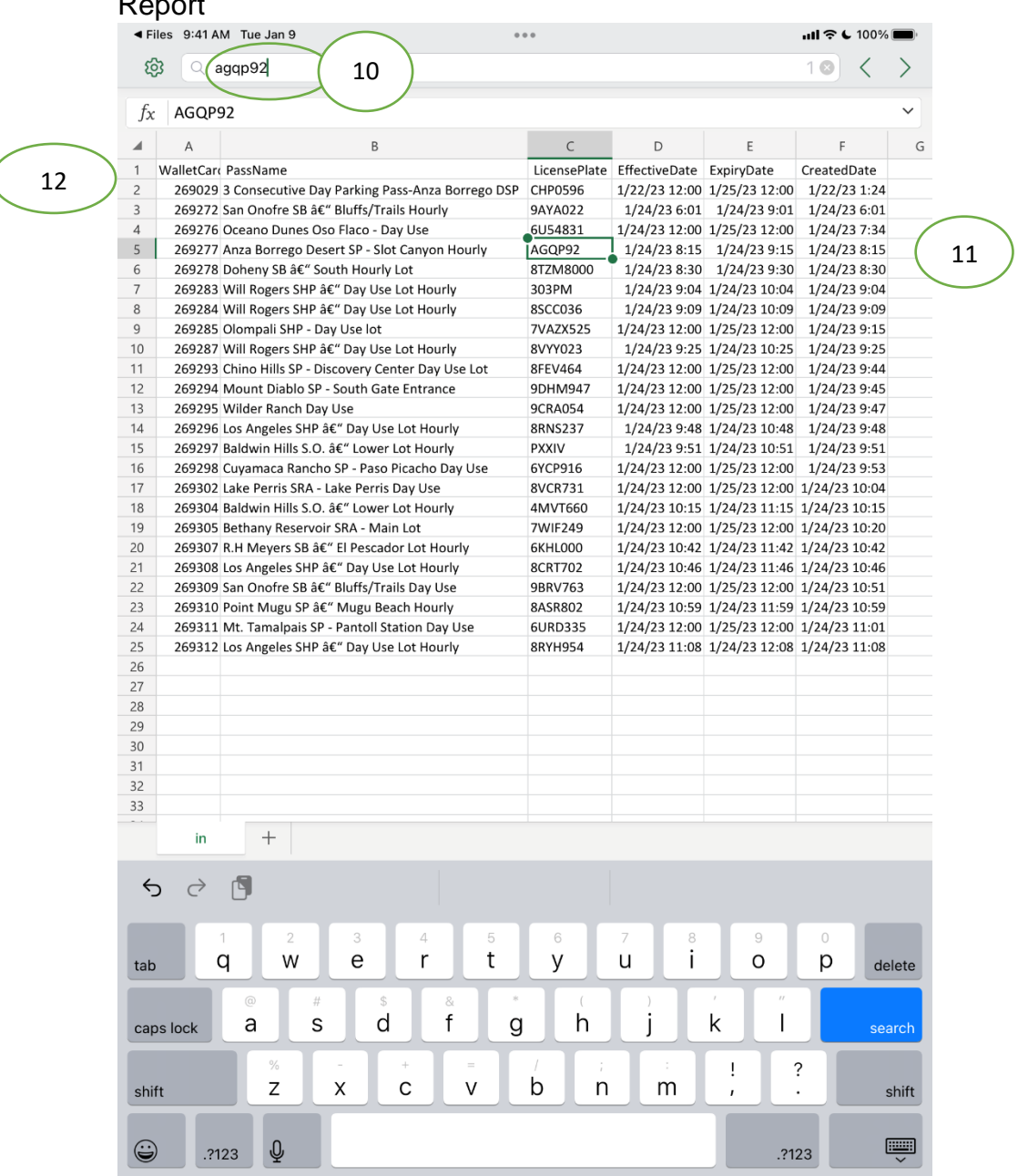

#### 10. Type in another license plate and Search function finds plate on Active Pass Report

Examples of Findings on the Report

11. The plate AGQP92 has a valid hourly pass for Anza Borrego Dessert SP- slot Canyon. It was created at 1/24/23 @ 8:15 am, was effective 1/24/23 @ 8:15am and expires at 1/24/23 @ 9:15 am.

March 29, 2023 with new URL

12. On line 2 of Report, it shows that plate CHP0596 purchased a 3-day consecutive pass on 1/22/23 @ 1:24 pm which is valid through 1/25/23 12midnight.

March 29, 2023 with new URL